## Nastavení automatické odpovědi

Poslední aktualizace 21 srpna, 2024

Chystáte se na dovolenou, jste mimo kancelář? Nastavte si automatickou odpověď v nepřítomnosti.

Office Mail na doručené e-maily odpoví zprávou, kterou si předem připravíte.

1. Přihlaste se do svého IceWarp Office Mail WebClienta.

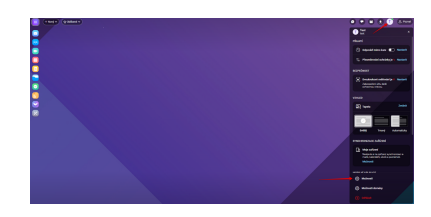

- 3. V okně klikněte na záložku **Pošta** a z levé boční nabídky vyberte **Automatický odpovídač**.
- 4. Vyberte **Mód** odpovědi:
- **Vypnutý**  $\rightarrow$  automatické odpovědi se neposílají.
- Odpovídat vždy  $\rightarrow$  odpověď se pošle na každý přijatý e-mail.
- Odpovídat jednou → každý kontakt dostane odpověď jen jednou, i když vám pošle více e-mailů.
- Odpovídat znovu po nastaveném čase → kontakt dostane odpověď znovu, pošleli po zadaném čase další e-mail (v tomto případě nastavte počet dní).
- 5. Napište předmět a text automatické odpovědi.

2. V pravém horním rohu klikněte na uživatele  $\rightarrow$  **Možnosti**.

| Moleculi                                                                                      |                                                                                                    | - 0 X |
|-----------------------------------------------------------------------------------------------|----------------------------------------------------------------------------------------------------|-------|
| Elsenet Dity 👝 faiendat M. feantibet Linence Import/Suport                                    |                                                                                                    |       |
| Course<br>Part I - Halls<br>Automatical Internation<br>Promotional<br>Promotion International | Automaticky objectivitet isa seriedly docuberal v scenarie ( Automaticky objectivitet isa seriedly docuberal v scenarie) Automatic v Automatic v Automati |       |
| Poge                                                                                          | Textpolar alreads                                                                                                    |       |
| <b>1</b>                                                                                      |                                                                                                    |       |

## Další možnosti automatické odpovědi

- Zaškrtnutím políčka Odpovědět pokud je zpráva adresována na moji adresu se odpověď pošle jen na ty e-maily, které přijdou na doménu registrovanou pod Office Mail účtem (tzn. neodešlou se na e-maily přesměrované z jiných e-mailů – např. z @gmail.com apod.).
- 2. Vyplněním políček **Odpovědět pouze mezi** nastavíte období, po které bude automatická odpověď aktivní. Víte-li tedy předem, kdy budete mimo kancelář, vyberte rovnou požadovaná data v kalendáři.
- 3. **Neodpovídat adresám** z automatické odpovědi vyloučí vybrané kontakty. Tlačítkem **Přidat** je do seznamu přidáte, tlačítkem **Vyjmout** je odeberete.

## Kam dále?

- Podívejte se, jak v Office Mailu nastavit přesměrování e-mailů.
- <u>Vytvořte si automatický podpis na konci e-mailu</u>.